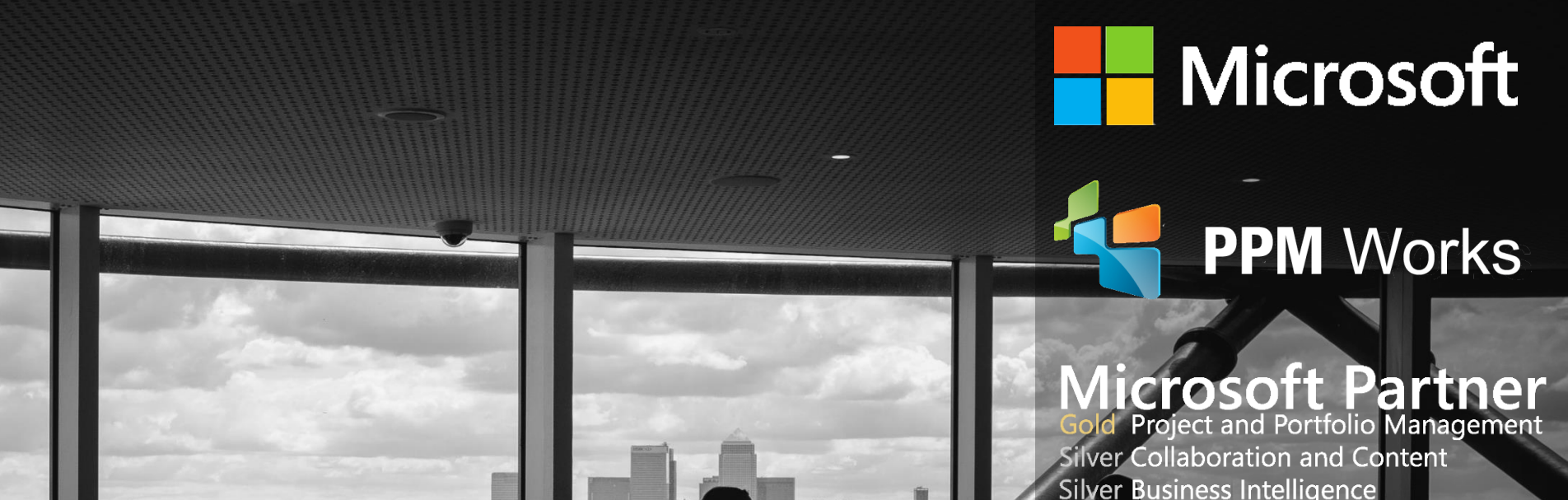

#### Battling for Resources: Can't We All Just Get Along Presented by: Laura Crawford

## Agenda

ALLER ALLER

Introductions

#### **Resource Engagements Overview**

**Creating & Submitting Engagements** 

Approving/Rejecting/Editing Engagements

**Demo Resource Engagements** 

Q & A

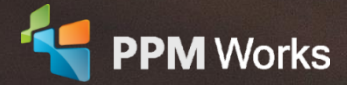

#### Laura Crawford

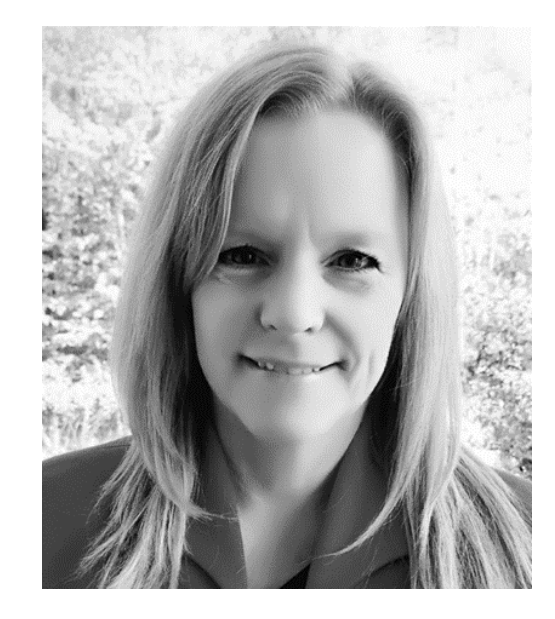

#### **Senior PPM Specialist**

Laura has over 8 years of experience with Microsoft PPM and offers a unique combination of business, project management, and technical expertise. Laura is an expert at envisioning and delivering solutions that utilize technologies across the Project Online, SharePoint and Business Intelligence platforms. Laura holds an BS from State University of New York College at Oswego and is a Microsoft Certified Trainer and a Microsoft Specialist.

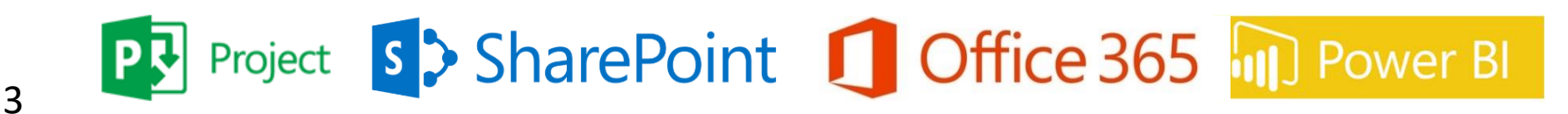

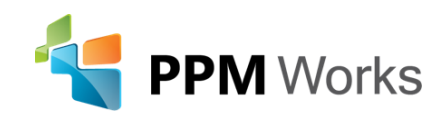

#### Why PPM Works

• Gold Microsoft Certified Partner exclusively focused on Microsoft Project, SharePoint, and Office 365

plantronics. Shire Synopsys®

Some recent Experience includes Allergan, Medtronic, Plantronics, Shire, Synopsys and many more...

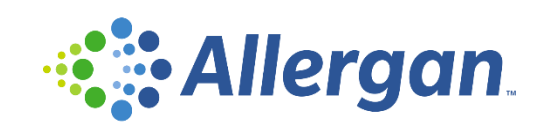

- We believe in **partnering** with you, **exceeding expectations** to build **long lasting success**.
- Our team's experience runs deep with Microsoft.
  - Over 225 Project Server implementations and Trained thousands of students
  - Delivered **dozens** of Industry presentations (Microsoft Project Conference, Project Summit, PMI Conference)
  - Created hundreds of webcasts and blog articles
- We have contributed to the new release of Microsoft Project and Project Server for the past three cycles and share our expertise as volunteers for Microsoft, PMI, MPUG, and Project Summit.
- We guarantee your success and our results we are not done until you are a satisfied client reference

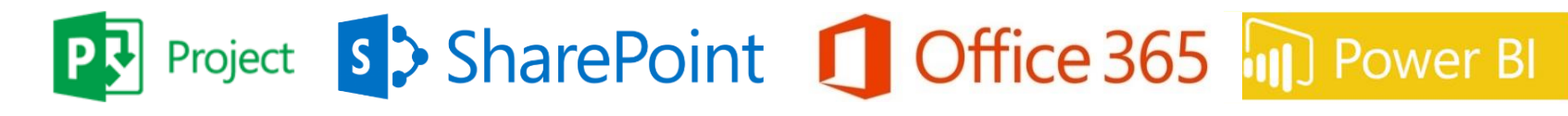

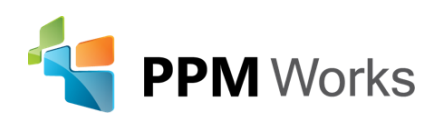

#### Why Clients Choose PPM Works

**Our Philosophy**: We believe in honesty, integrity, and dedication – our passion for success drives our team. PPM Works core values start with family and health first to provide the most for our clients. BUMBLE BEE AMGEN COBHAM

**Synopsys**\*

CVS pharmacy

ALEXION

Ainsworth

cādence

children'shealth?

GREENE

GL<sub>®</sub>BAL

IMPACT

Shire

MEGGITT

plantronics.

STAPLES

L.L.Bean

- Quality of Services are unmatched
- **Trusted Experience**
- Listening comes 1st

5

**Proven Methodology and Templates** 

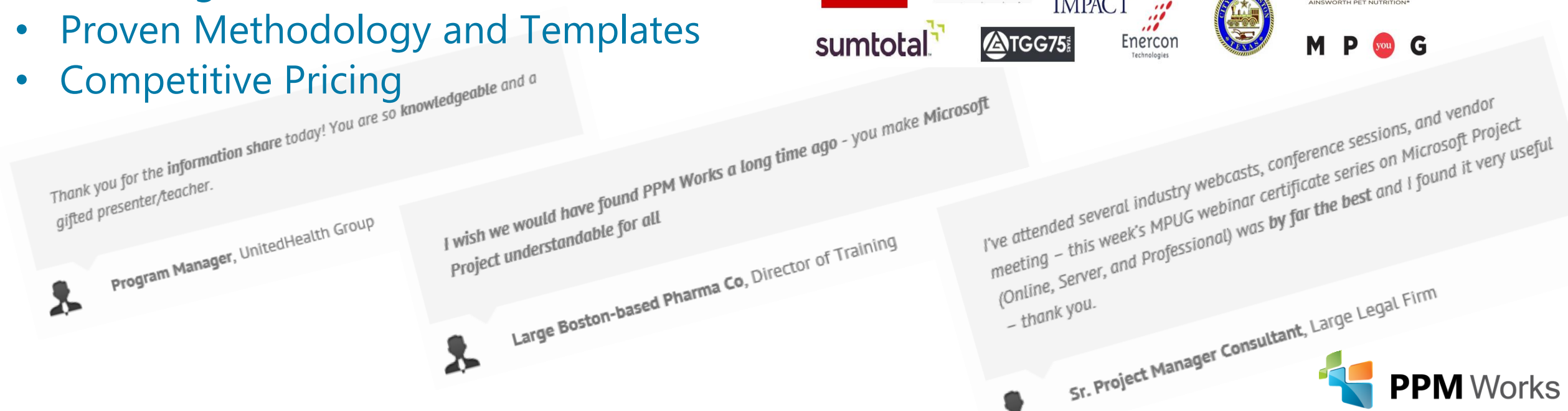

#### Learning Objectives

In todays webinar we will demonstrate the collaborative features of Resource Engagements.

At the end of today's session you will be able to:

- Create a new Engagement
- Select how to calculate resource utilization for your project
- Understand how Resource Managers accept/reject/edit engagements
- Monitor engagements

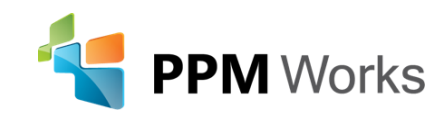

#### Resource Engagements Overview

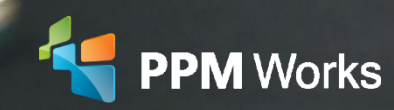

#### Resource Engagements

 Now Available in both Project Online and Project Server 2016

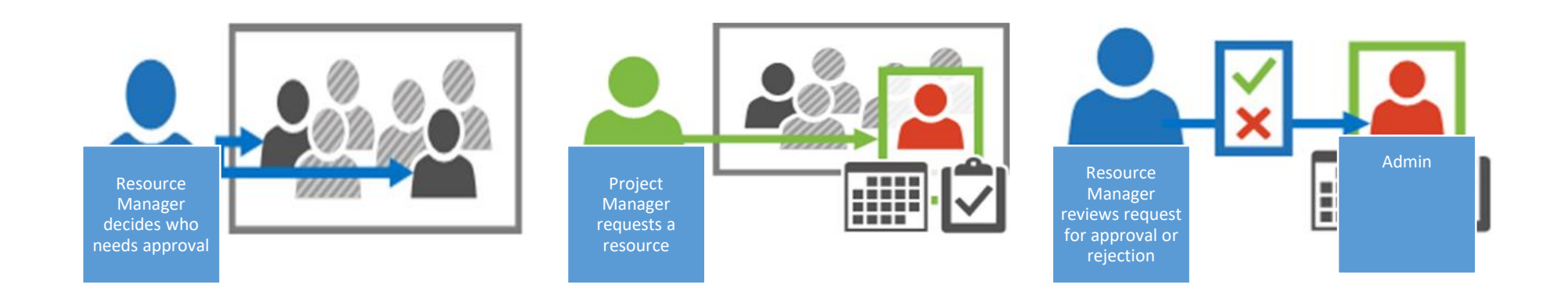

**Goal:** Ensure resources are being used appropriately and effectively throughout your organization.

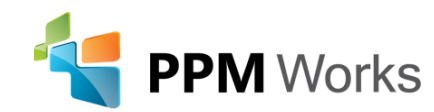

#### Install Project Professional 2016

#### Engagements are created within Project Pro 2016

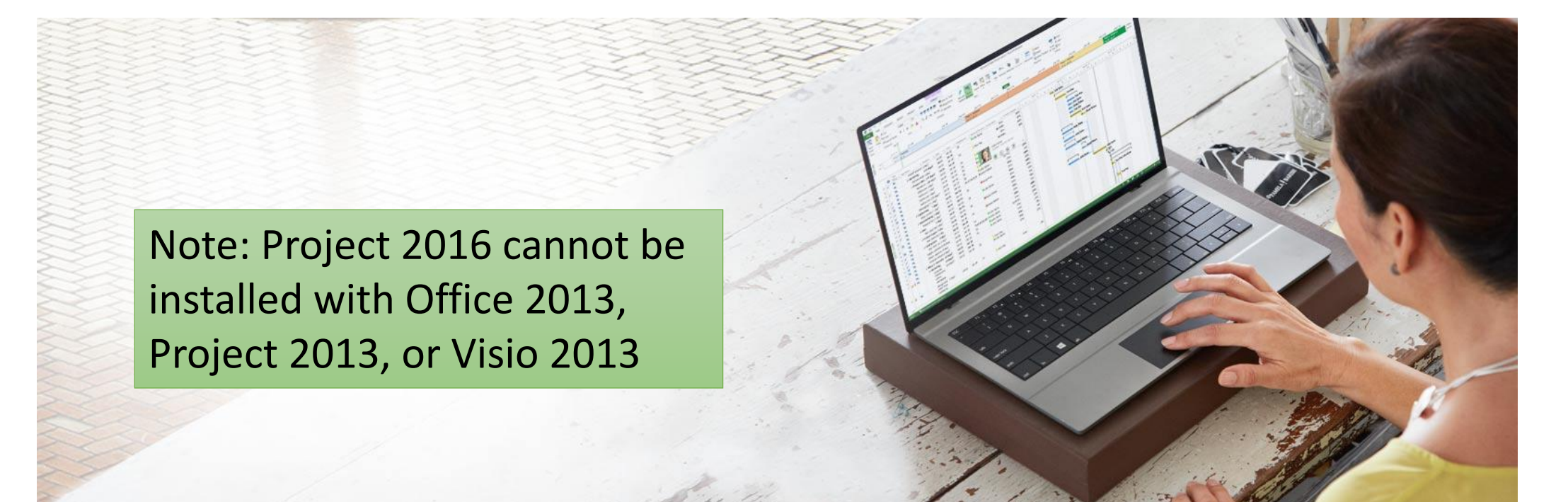

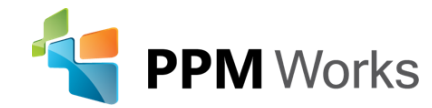

### **Resource Utilization Calculation Scenarios**

#### What Resource Utilization option should we use...when?

- Scenario 1: If you want to perform Top-Down Planning or if you do not have detailed resource assignment/estimates - use Resource Engagements
- Scenario 2: If you want to perform Bottom-Up Planning or if you have all the project and resource assignment data in your project schedule - use
   Project Plan
- Scenario 3: You have detailed information for the 1<sup>st</sup> few months only use Project Plan until a specified date for Top Down Meets Bottom's Up Resource Planning

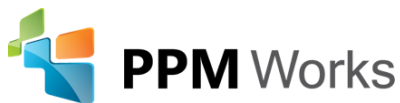

Project

Manage

## **Resource Utilization Settings**

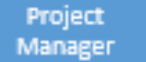

**PPM** Works

## Set Your Project Resource Utilization to Pull From Resource Engagements

From the Project Ribbon:

- Select Project Information
- Select how to calculate resource utilization
  - From Project Plan
  - Resource Engagements

| Project Information for 'PPM Works Engagement Demo 1' |                                                    |                        |                      |          |  |  |  |  |  |  |  |  |
|-------------------------------------------------------|----------------------------------------------------|------------------------|----------------------|----------|--|--|--|--|--|--|--|--|
| Start <u>d</u> ate:                                   | Tue 3/28/17                                        | C <u>u</u> rrent date: | Tue 3/28/17          |          |  |  |  |  |  |  |  |  |
| <u>F</u> inish date:                                  | Tue 3/28/17                                        | ~                      | <u>S</u> tatus date: | NA       |  |  |  |  |  |  |  |  |
| Schedu <u>l</u> e from:                               | Project Start Date                                 | $\sim$                 | C <u>a</u> lendar:   | Standard |  |  |  |  |  |  |  |  |
| All                                                   | All tasks begin as soon as possible. Priority: 500 |                        |                      |          |  |  |  |  |  |  |  |  |
| Calculate Resour                                      | Calculate Resource Utilization from:               |                        |                      |          |  |  |  |  |  |  |  |  |
| Resource Engagements V NA V                           |                                                    |                        |                      |          |  |  |  |  |  |  |  |  |
| Enterprise Custo                                      | Enterprise Custom Fields                           |                        |                      |          |  |  |  |  |  |  |  |  |

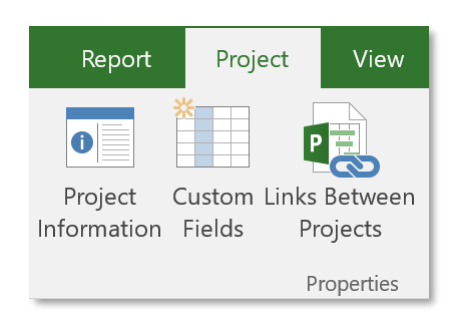

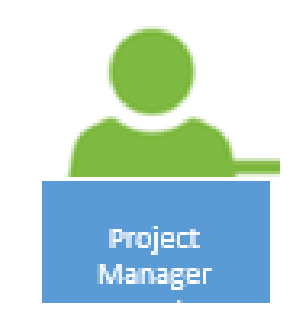

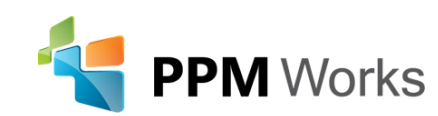

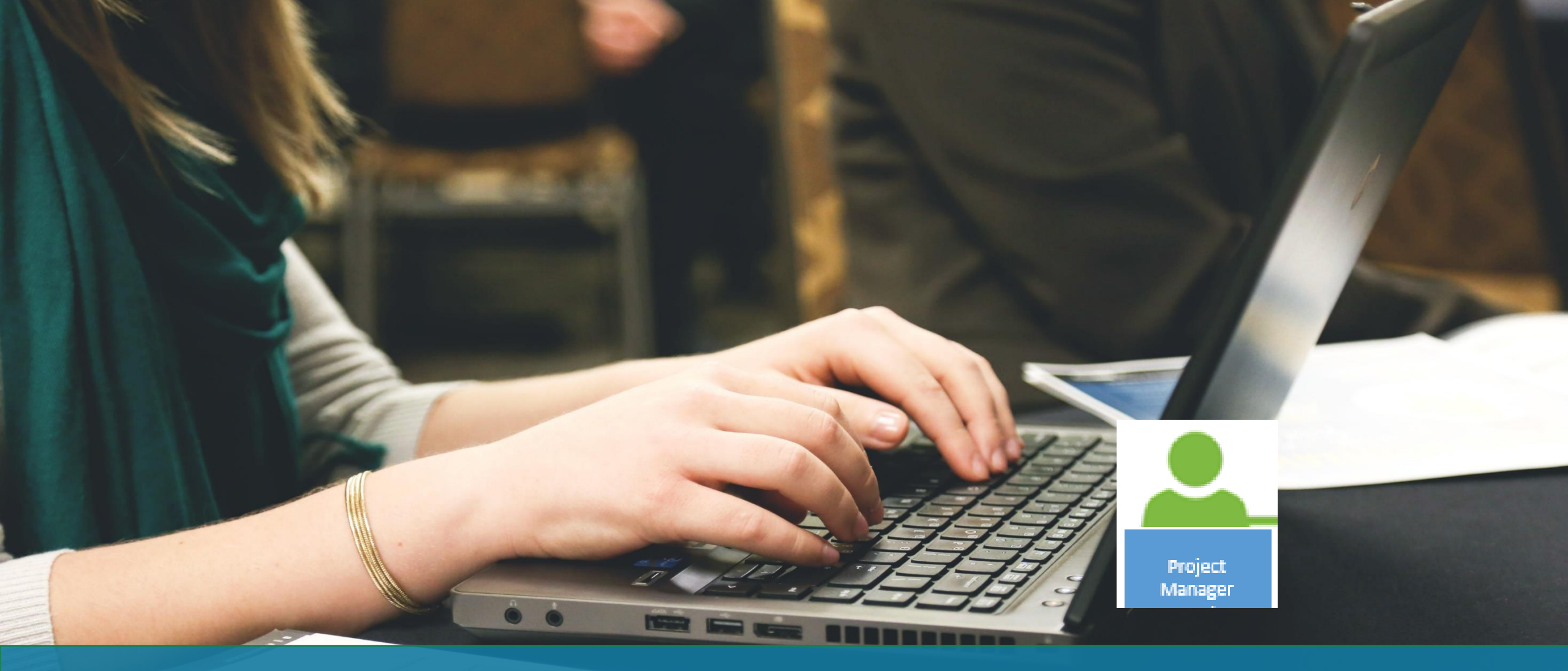

#### Creating and Editing Resource Engagements

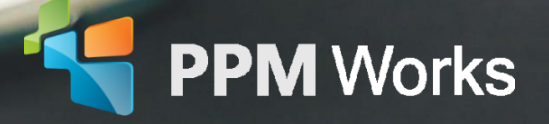

#### Creating and Editing Resource Engagements

 Project Managers create resource engagements in the new Resource Plan view in Project Pro 2016

|          |                              |                   |                    | -               |                                               |                 |     |                   |           | t Pro    | oject    | View      | Format          |                  |
|----------|------------------------------|-------------------|--------------------|-----------------|-----------------------------------------------|-----------------|-----|-------------------|-----------|----------|----------|-----------|-----------------|------------------|
| 0        | Name 👻                       | Proposed<br>Start | Proposed<br>Finish | Proposec<br>Max | <ul><li>Engagement</li><li>✓ Status</li></ul> | , Details       | Mar | Qtr 2, 201<br>Apr | 16<br>May |          |          | ]         |                 |                  |
| 🛉 🔶      | Kiran Khanvilkar             | N                 | A 1                | IA              |                                               | Prop. Max Units |     |                   |           |          |          |           | esource Usage   |                  |
|          |                              |                   |                    |                 |                                               | Com. Max Units  |     |                   |           |          |          | R         | esource Sheet 🔹 |                  |
| ÷ .      | Anthony Rich                 | N                 | A 1                | IA              |                                               | Prop. Max Units |     |                   |           | Team     | Resource |           |                 |                  |
|          |                              |                   |                    |                 |                                               | Com. Max Units  |     |                   |           | Planner  | Plan ▼   |           | Other Views *   |                  |
|          | Jacques Goupil               | N                 | A N                | JA              |                                               | Prop. Max Units |     |                   |           |          | Reso     | Jurce Vie | 2W/S            |                  |
|          |                              |                   |                    |                 |                                               | Com. Max Units  |     |                   |           |          | T(C)(    |           |                 | 1                |
| <u>ا</u> | Scott Clausen                | N                 | A 1                | IA              |                                               | Prop. Max Units |     |                   |           |          |          |           |                 |                  |
|          |                              |                   |                    |                 |                                               | Com. Max Units  |     |                   |           |          |          |           |                 |                  |
|          | Heather Mitchell             | N                 | A P                | IA              |                                               | Prop. Max Units |     |                   |           |          |          |           |                 |                  |
|          |                              |                   |                    |                 |                                               | Com. Max Units  |     | Enga              | aom       | onte a   | ro not   | cro       | atad in the     | timonhacad ari   |
| ÷.       | Selena Huck                  | N                 | A 1                | IA              |                                               | Prop. Max Units |     | Eliga             | gem       | ents a   | renou    | cre       | ateu in the     | e timephased gri |
|          |                              |                   |                    |                 |                                               | Com. Max Units  |     | of th             | is vie    | w The    | e grid   | is no     | ot editable     | until the        |
|          | <sup>Demo</sup> Project Mana | s N               | A P                | JA              |                                               | Prop. Max Units |     |                   |           |          | c griu   | 13 11     |                 |                  |
|          |                              |                   |                    |                 |                                               | Com. Max Units  |     | enga              | gem       | ent is ( | create   | ed.       |                 |                  |
| ÷        | Laura Crawford               | N                 | A N                | JA              |                                               | Prop. Max Units |     | 0-                | 0         |          |          |           |                 |                  |
|          |                              |                   |                    |                 |                                               | Com. Max Units  |     |                   |           |          |          |           |                 |                  |

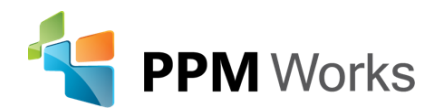

Project Aanage

#### Creating and Editing Resource Engagements

From the Resource Plan view:

• Select the Engagements tab

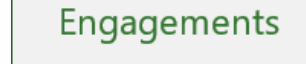

- Highlight the row of the resource and select Add Engagement
- Enter the Description, Start and Finish Dates
- Allocate resources by Units or Work
- Add comments
- Click OK

Engagements are created individually for each resource.

| ngagemei       | nt Information                         | ?   | ×      |
|----------------|----------------------------------------|-----|--------|
| esource:       | Laura Crawford                         |     | $\sim$ |
| escription:    |                                        |     |        |
| tart: 5/30     | /16 🛛 🗹 Einish: 12/31/16               |     | $\sim$ |
| llocate Res    | purces by:                             |     |        |
| Units          | 50%                                    |     |        |
| ◯ <u>W</u> ork |                                        |     |        |
| omments:       |                                        |     |        |
| I need a S     | enior PPM Specialist for this project. |     |        |
| <u>H</u> elp   | ОК                                     | Car | ncel   |

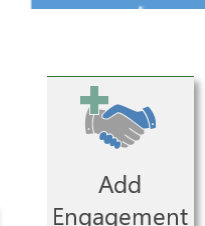

Project Manager

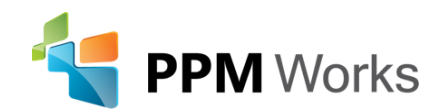

#### Submitting the Engagement

- The Engagement Status will be **Draft** until the engagement is submitted
- The project must be **published** in order to submit the engagement
- Modify the work contour for the engagement as needed in the timephased grid

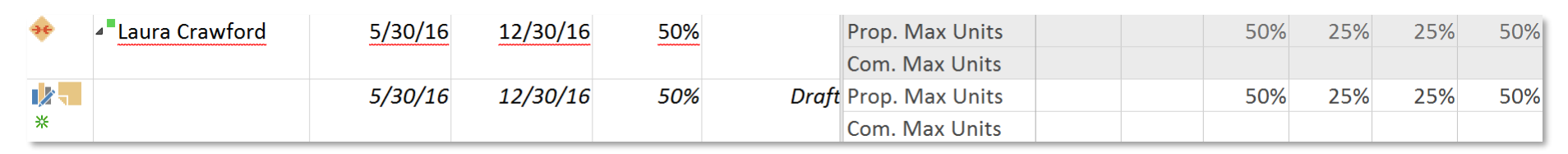

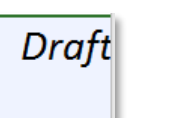

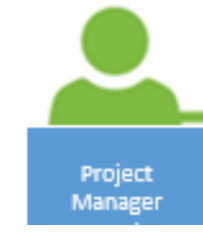

Note: The Submit command is greyed out until the project is published.

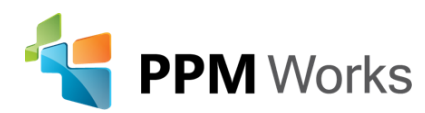

Submit

## Submitting the Engagement

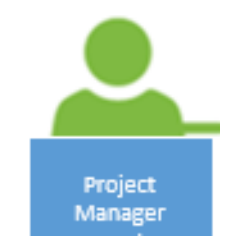

#### The default view displays Proposed and Committed Max Units

Prop. Max Units Com. Max Units Prop. Max Units Com. Max Units Prop. Work

Right click on Prop. Max Units to display additional field choices. Select Proposed Work to adjust the Work contour in hours.

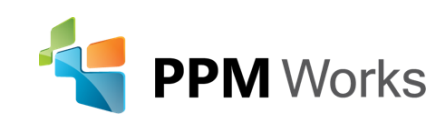

## Submitting the Engagement

Once you have completed editing all engagements:

 Highlight the row of the engagement and click on the **Submit** drop down

Laura Crawford

12/30/16

12/30/16

5/30/16

5/30/16

50%

50%

Proposed

 Submit selected engagements or Submit all engagements to submit multiple requests

Note: The status changes from Draft to Proposed once submitted.

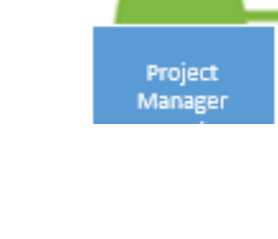

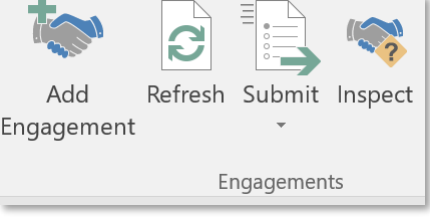

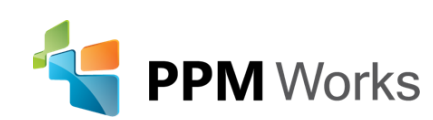

#### **Engagement Inspector**

Note: A red squiggly line will appear under the resource if the assignments are not compliant with the approved engagement. Laura Crawford Work

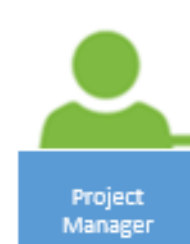

 Project Managers can right click to view the conflict in the Engagement Inspector.

One of the assignments of this resource is not compliant with its engagement requirements.

ACTIONS:

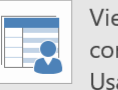

View engagement conflicts in Resource Usage

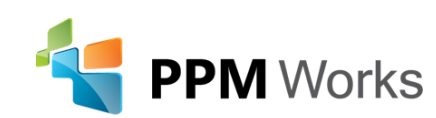

# Approving, Rejecting, and Editing Engagements in Project Online

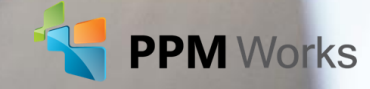

Resource Manager

#### Adding Email Reminders for Requests

 From the My Resource Requests section of the Manage My Resources' Alerts and Reminders page, choose the Send a reminder about pending resource requests checkbox

| IP | Project                                                                                                    | PPM Works                                                                                                    |
|----|----------------------------------------------------------------------------------------------------|----------------------------------------------------------------------------------------------------|
|    |                                                                                                    | <ul> <li>Send email to me</li> <li>Send email to my team members</li> <li>Send email to me and my team members</li> </ul> |
|    | My Resource Requests<br>Create resource request reminders to help keep your team running smoothly. Your team<br>consists of all resources you have resource engagement permissions for. Choose which<br>resources you are subscribed to from Resource Center. | Resource Requests          Send a reminder about pending resource requests:       Every       Day                         |
|    | My Resources' Status Reports<br>Create alerts and reminders to help you submit timely status reports. "My Resources'" refers<br>to anyone from whom you have requested a status report.                                                                       | Status Report Alerts<br>Alert me when my resources:<br>☑ Submit a status report<br>Status Report Reminders                |

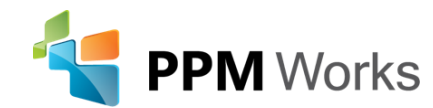

## Approving, Rejecting, and Editing Engagements in Project Online

Resource Managers can accept, reject and/or edit engagement requests in Resource Center.

- From the ribbon, select Resource Requests
- View all pending Resource Requests
- Accept or reject the request

|        |                               |                                  |                              | ×              |           |           | 📑 View:     | Engagement Details | •••              | P. 11    |               |                |                |
|--------|-------------------------------|----------------------------------|------------------------------|----------------|-----------|-----------|-------------|--------------------|------------------|----------|---------------|----------------|----------------|
| Accept | Poioct                        | Add                              | Edit Delete Sheet Timenbased | Filter:        | No Filter |           |             |                    |                  |          |               |                |                |
| чссері | Reject                        | Engagement Engagement Engagement | Center Assign                | ments Planning |           |           |             |                    |                  |          |               |                |                |
| Upc    | late                          |                                  | Engagement                   | S              | D         | oisplay   |             | Data               | Navig            | gate     |               |                |                |
| F      | Resour                        | rce Re                           | quests                       |                |           |           | Description | Droigst            | Doguester        | Ctata A  | Committed Uni | Committed Stor | Committed Fini |
|        |                               |                                  | Resource Mar                 | ne             |           |           | Description | Project            | Requester        | State    | Committed on  | Committed Star | Committed Fini |
|        | Resource Name: Laura Crawford |                                  |                              |                |           | Proposed  | 50%         | 5/30/2016          | 12/30/2016       |          |               |                |                |
|        |                               |                                  | Project: I                   | Resource Eng   | gageme    | ents 2016 |             |                    |                  | Proposed | 50%           | 5/30/2016      | 12/30/2016     |
|        | $\checkmark$                  |                                  | Laura C                      | Crawford       |           |           |             | Resource Engag     | e Laura Crawford | Proposed | 50%           | 5/30/2016      | 12/30/2016     |
| _      |                               |                                  |                              |                |           |           |             |                    |                  |          |               |                |                |

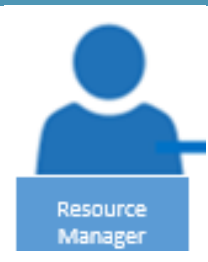

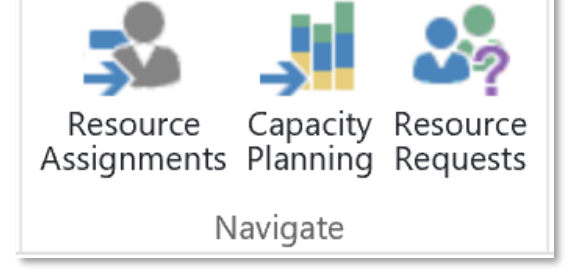

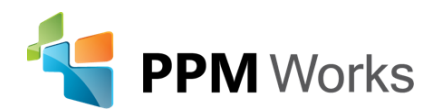

BROWSE

ENGAGEMENTS

OPTIONS

#### Accepting, Rejecting or Editing the Engagement

- Add comments for the Project Manager
- Edit the existing request
  - Modify the work or units
  - Swap an over-allocated resource for one with availability using the drop down next to the selected resource name.

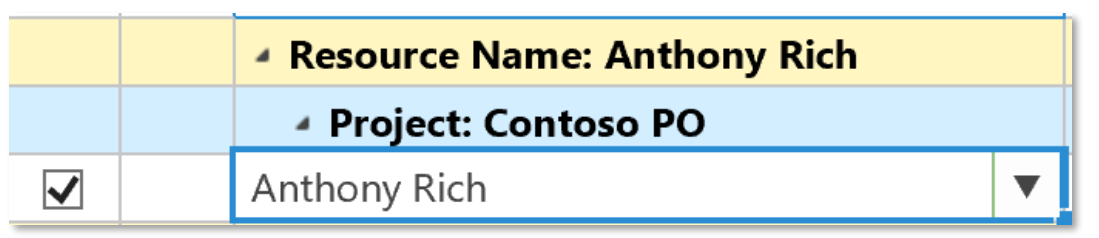

The names in the drop down are those selected in Resource Center. If the named or generic resource is not listed, navigate back to Resource Center and add the resource to those selected.

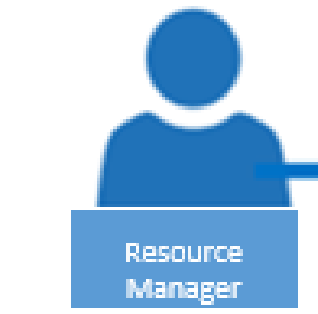

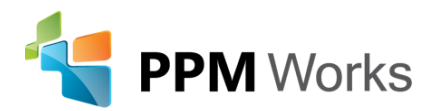

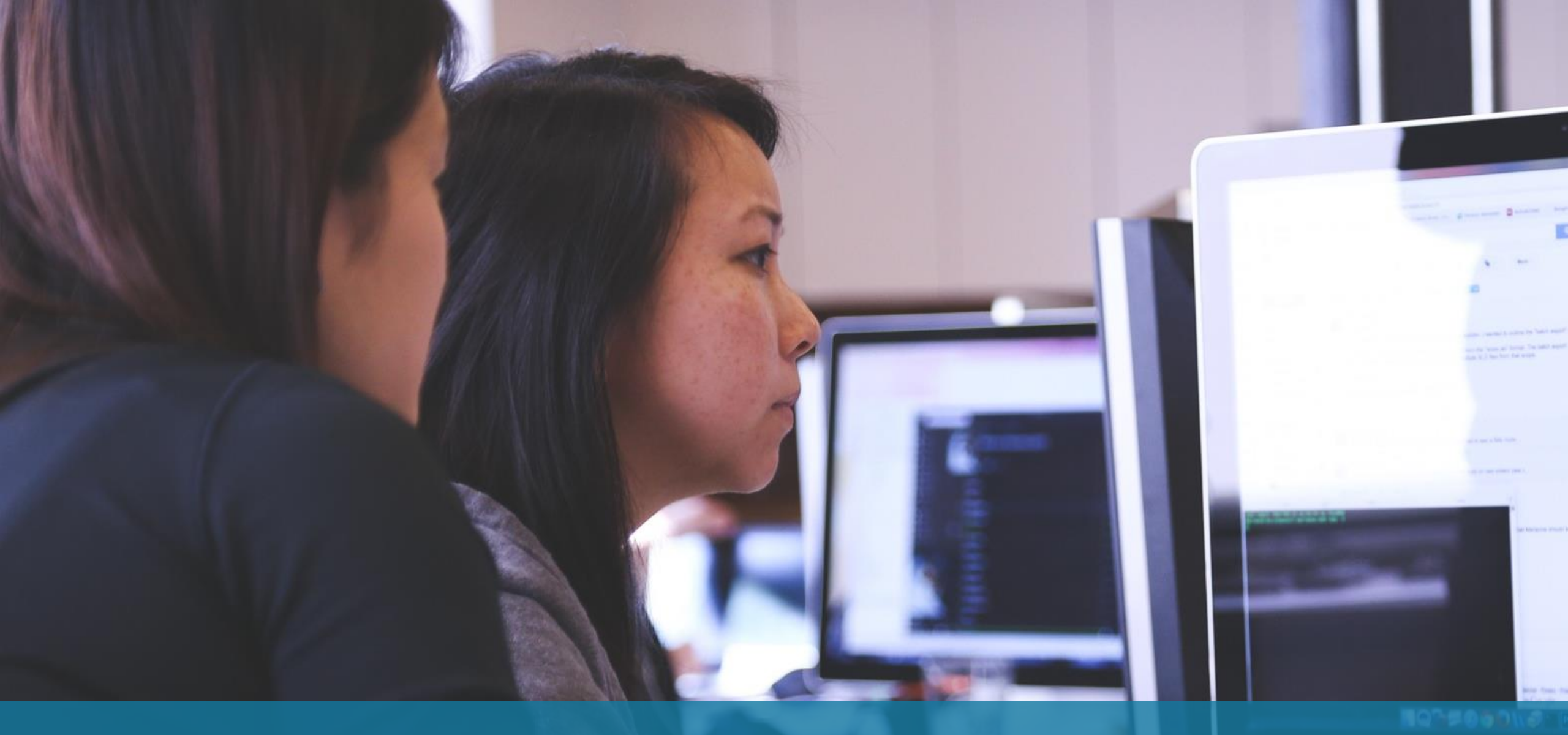

## Analyzing Capacity and Engagements Heatmap

**PPM** Works

#### Analyzing the Capacity and Engagements Heatmap

From Resource Center select Capacity Planning:

• From the view drop down select Capacity and Engagements Heatmap

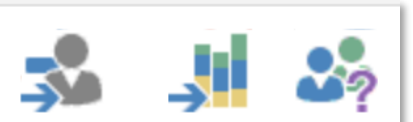

Resource Capacity Resource Assignments Planning Requests

Navigate

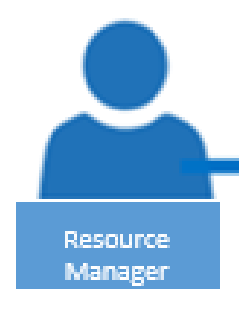

| BROWSE                     | AVAILABILITY |  |  |  |  |  |  |  |  |  |  |
|----------------------------|--------------|--|--|--|--|--|--|--|--|--|--|
| View:                      |              |  |  |  |  |  |  |  |  |  |  |
| Capacity and Engagements I |              |  |  |  |  |  |  |  |  |  |  |
|                            |              |  |  |  |  |  |  |  |  |  |  |
| Vi                         | ews          |  |  |  |  |  |  |  |  |  |  |
|                            |              |  |  |  |  |  |  |  |  |  |  |

Capacity and Engagements Heatmap

View the discrepancies between resource capacity and committed engagements for these resources.

| Resource Engagements      | 5/1/2016 | 6/1/2016 |
|---------------------------|----------|----------|
| ✓ Jacques Goupil          | 0h       | 176h     |
| Contoso PO                | 0h       | 176h     |
| Laura Crawford            | 8h       | 151.38h  |
| Contoso PO                | 0h       | 88h      |
| Fun Times                 | 0h       | 19.38h   |
| Resource Engagements 2016 | 8h       | 44h      |
| Scott Clausen             | 0h       | 0h       |
| Selena Huck               | 0h       | 4h       |
| Contoso PO                | 0h       | 4h       |

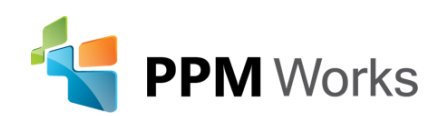

#### Analyzing the Capacity and Engagements Heatmap

- **Blue** The resource's engaged time is significantly lower than the resource's overall capacity, and should be given more work.
- **Green** The resource's engaged time is roughly the same as the resource's overall capacity
- Red The resource's engaged time is significantly higher than the resource's overall capacity, and should have some work either reassigned to someone else, or moved to a less-busy timeframe.

| Over by    | 10%  | ÷ |  |  |  |  |  |  |
|------------|------|---|--|--|--|--|--|--|
|            |      |   |  |  |  |  |  |  |
| Under by   | -10% | ÷ |  |  |  |  |  |  |
|            |      |   |  |  |  |  |  |  |
| Thresholds |      |   |  |  |  |  |  |  |
|            |      |   |  |  |  |  |  |  |

|                              | 6/1/2015 | 6/7/2015 | 6/14/2015 | 6/21/2015 | 6/28/2015 | 7/5/2015 |
|------------------------------|----------|----------|-----------|-----------|-----------|----------|
| Accountant                   | Oh       | Oh       | Oh        | Oh        | Oh        | 0h       |
| Allie Mack                   | 80h      | 80h      | 96h       | 80h       | 40h       | 40h      |
| Building a High Speed Train  | 40h      | 40h      | 40h       | 40h       | 40h       | 40h      |
| Fast train to the East Coast | 40h      | 40h      | 56h       | 40h       | Oh        | Oh       |
| Cody Moresby                 | 40h      | 40h      | 40h       | 40h       | 40h       | Oh       |
| Roadwork in Seattle          | 40h      | 40h      | 40h       | 40h       | 40h       | 0h       |
| Iris Baxter                  | 40h      | 40h      | 40h       | 40h       | 40h       | Oh       |
| Fast train to the East Coast | 40h      | 40h      | 40h       | 40h       | 40h       | 0h       |
| Kat Larsson                  | 40h      | 40h      | Oh        | Oh        | Oh        | Oh       |
| Fast train to the East Coast | 40h      | 40h      | Oh        | Oh        | Oh        | Oh       |

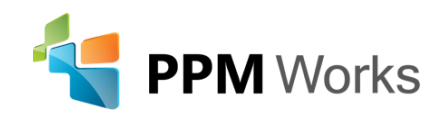

Resource

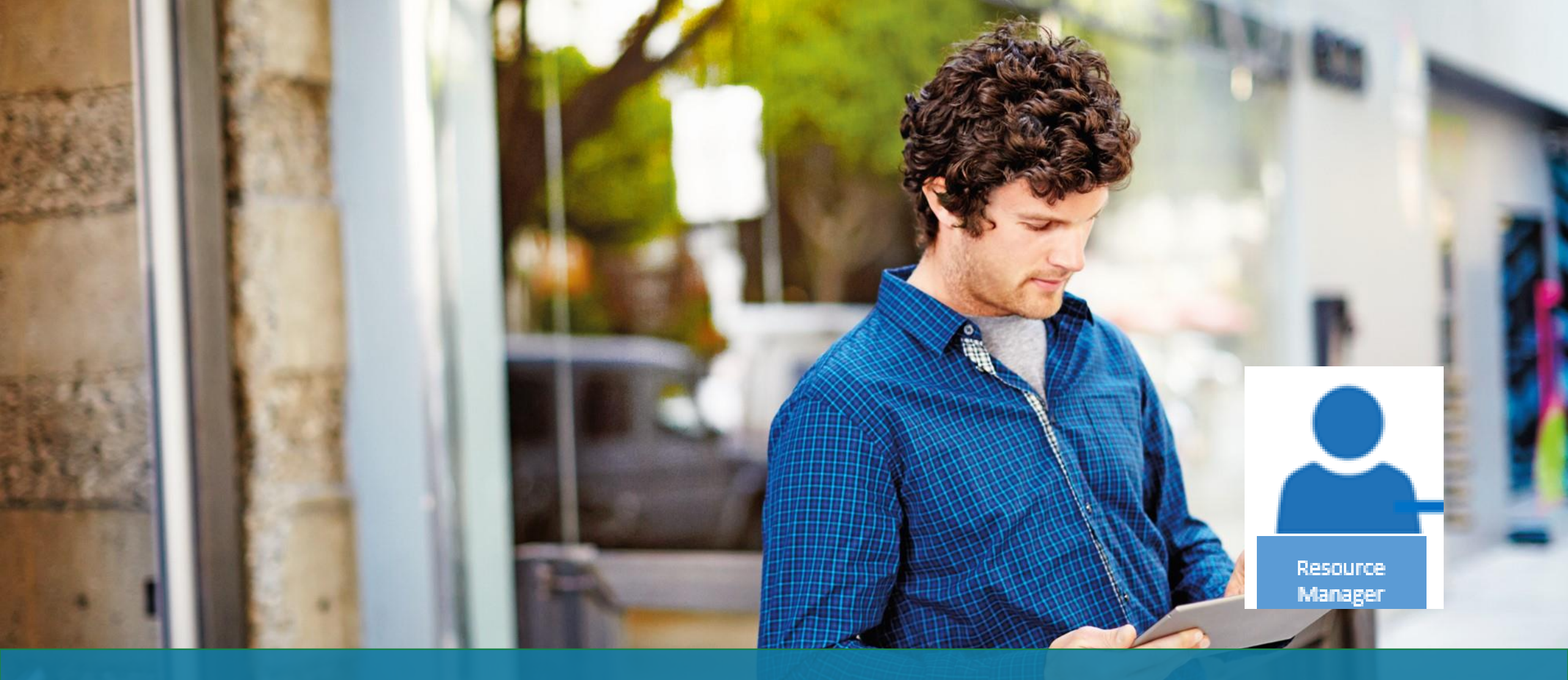

#### Creating Engagements in Resource Center

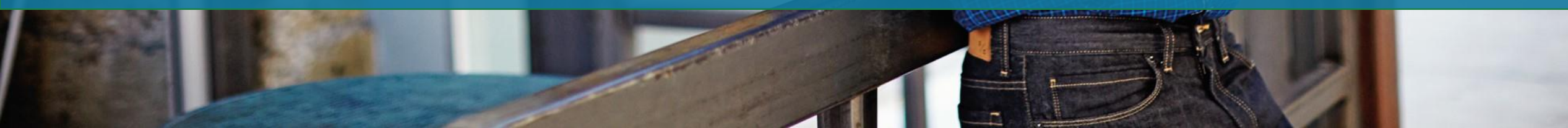

#### Adding an Engagement From Resource Center

- Select Add Engagement
- Complete the required fields
- Click Accept
- The engagement status is committed

Note: Only Resource Managers and Admins can create an engagement from Resource Center so this method automatically commits resource to your project

| New Engagen            | nent                     | Add<br>Engagement      |                           | × Reso | urce |
|------------------------|--------------------------|------------------------|---------------------------|--------|------|
| Resource *             | Laura Crawford           |                        | * Indicates a required fi | ield   | -8-1 |
| Project *              | Fun Times                |                        |                           | ~      |      |
| Description            |                          |                        |                           |        |      |
| Start *                | 6/2/2016                 |                        |                           |        |      |
| Finish *               | 8/31/2016                |                        |                           |        |      |
| Allocate resource by * | ○ Units                  | 60h                    |                           |        |      |
| Comments               |                          |                        |                           |        |      |
| l have assigned Lau    | ura to this project sinc | e she has availability |                           |        |      |
|                        |                          |                        | Accept Cance              | el     |      |

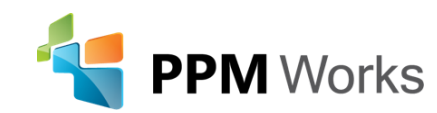

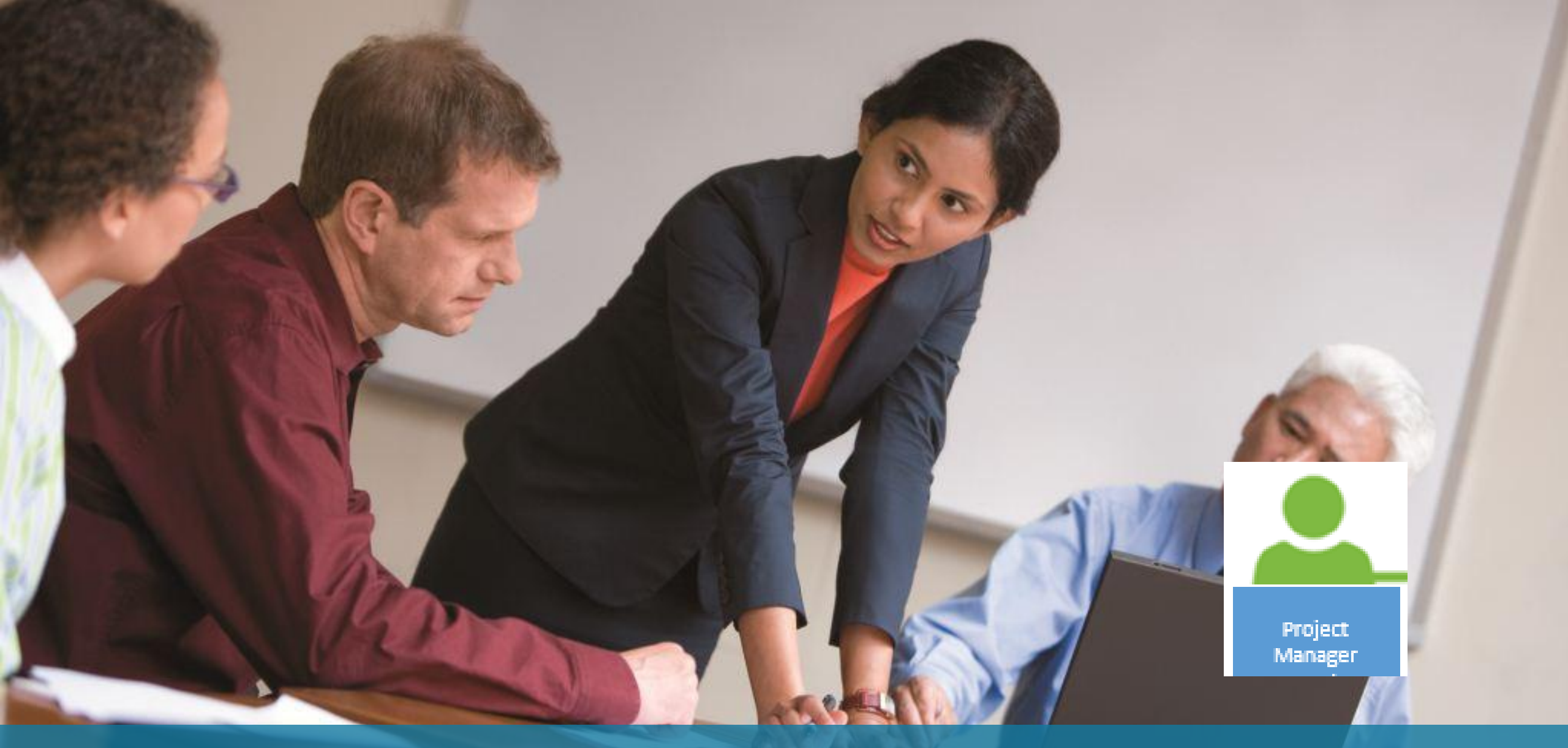

#### PM Reviews Committed Resources for Project

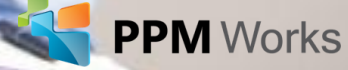

#### Reviewing the Status for Committed Resources

• Click Refresh to view status changes

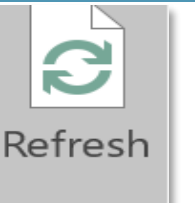

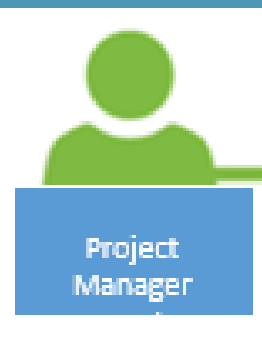

• Once the Resource Manager has approved the engagement request the status will change to Committed

| File       | Task    | Resour    | rce         | Report    | Project | View | Format | Engagements  |           |         |       |           |
|------------|---------|-----------|-------------|-----------|---------|------|--------|--------------|-----------|---------|-------|-----------|
|            | C       |           | <b>\$\$</b> |           |         |      | ⊿⁼La   | ura Crawford | 6/1/16    | 6/30/16 | 50%   |           |
| Add        | Refresh | Submit    | Inspect     | Scroll to | Informa | tion |        |              |           |         |       |           |
| Engagement |         | Ŧ         |             | Engagemer | it      |      |        |              | C /1 /1 C | c/20/1C | 5.00/ |           |
|            | Ei      | ngagement | ts          |           | Proper  | ties |        |              | 6/1/16    | 6/30/16 | 50%   | Committea |
|            |         |           |             |           |         |      |        |              |           |         |       |           |

• If the Resource Manager rejects the request the status field will display Rejected

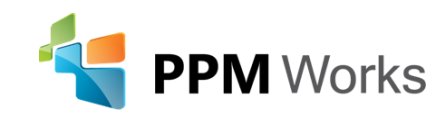

#### Viewing Status of Engagements

If the project was checked back in, upon opening in Project Pro the Project Manager will see the following:

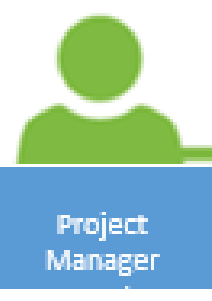

**i** UPDATE New resources have been committed to your project.

View Engagements

• Click View Engagements to navigate to the Resource Plan view.

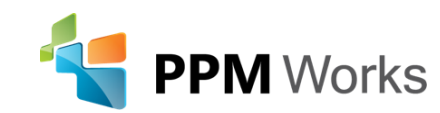

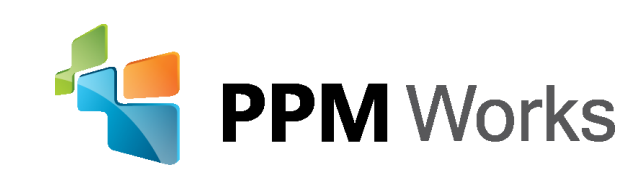

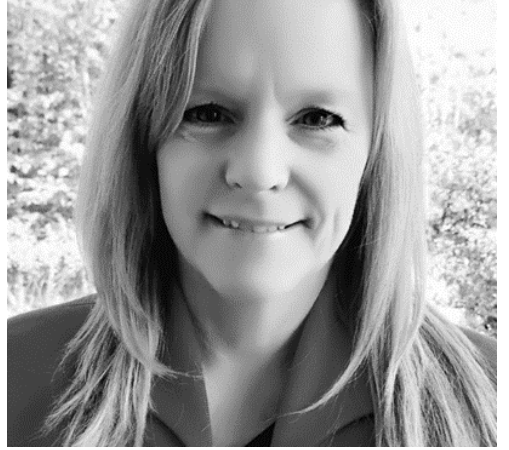

LinkedIn: https://www.linkedin.com/in/lauracrawfordmct/ and https://www.linkedin.com/company/ppm-works-inc-Our Site: www.ppmworks.com Blog: http://blogs.ppmworks.com

## Calls To Action

- 1. Start incorporating these techniques today
- 2. Check out our Blogs / webcasts
- 3. Get LinkedIn with me (Laura Crawford)
- 4. Send questions to Info@ppmworks.com

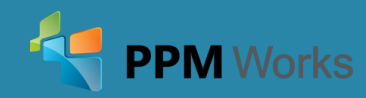

#### Contact Us

33

#### We'd Love to Hear From You-Get In Touch With Us!

Address: 30 Newbury Street, Boston, MA 02116 Phone: 888-858-3060 Email: info@ppmworks.com Web: www.ppmworks.com

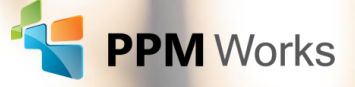